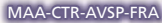

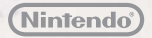

## GUIDE RAPIDE POUR LOGICIEL NINTENDO 3DS PROFESSEUR LAYTON™ VS PHOENIX WRIGHT™: ACE ATTORNEY™

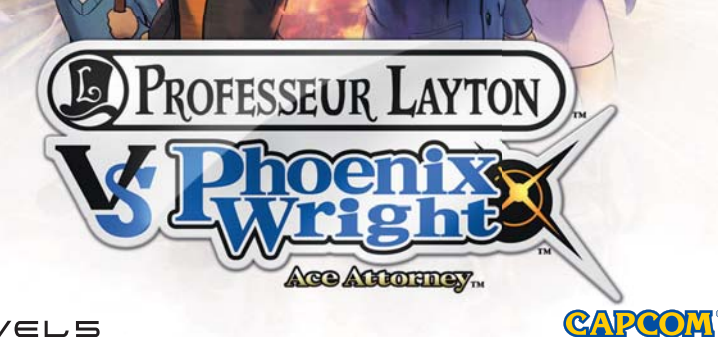

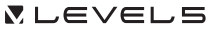

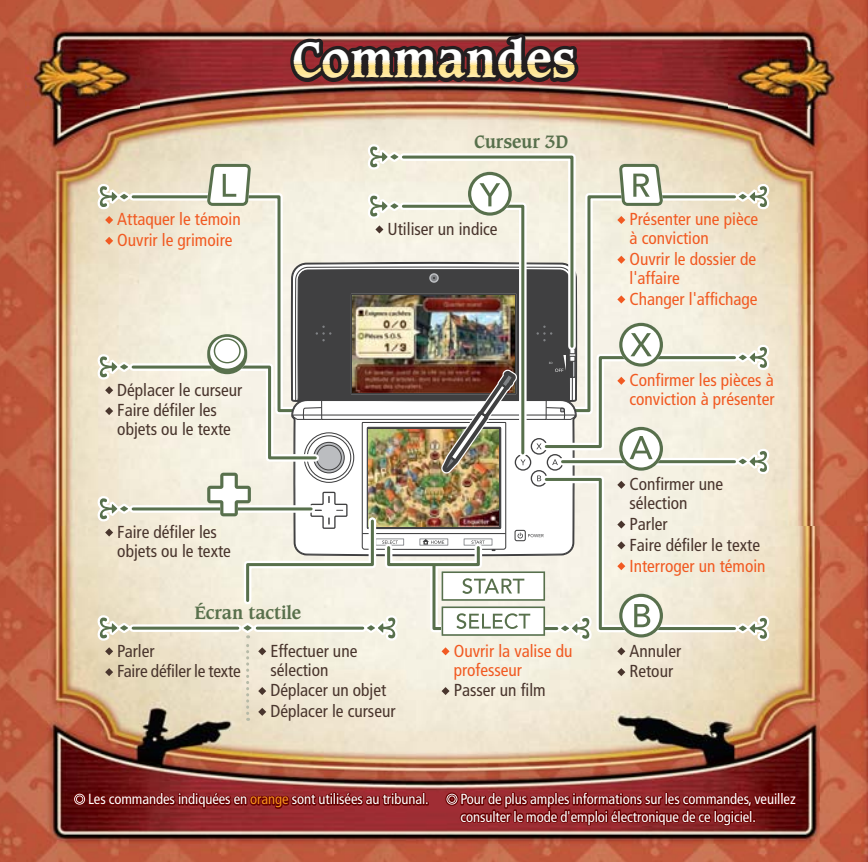

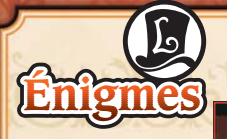

La résolution des énigmes s'effectue sur l'écran tactile. Lorsque votre réponse est prête, touchez VALIDER pour la confirmer. D'autres icônes s'affichent à l'écran lors des énigmes, celles-ci sont expliquées à droite.

Toutes sortes d'énigmes sont cachées un peu partout dans Labyrinthia. Il vous faudra lire les énoncés et les instructions attentivement afin de réussir à les résoudre.

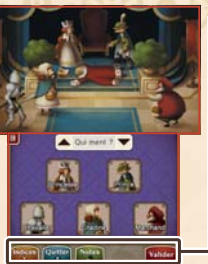

#### Aperçu des icônes

- Utilisez une pièce S.O.S. pour afficher un indice (les indices + coûtent deux pièces S.O.S.).
- Quittez l'énigme actuelle et revenez-y plus tard.
- Prenez des notes.
- Recommencez l'énigme du début.
- Annulez votre dernière action.
- Valider Confirmez votre réponse.

Note : les icônes qui s'affichent diffèrent en fonction du type d'énigme.

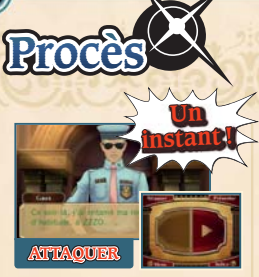

Attaquer un témoin vous permet d'examiner son témoignage de plus près et de le décortiquer. L'attaque peut entraîner la modification du témoignage et ainsi vous aider à découvrir de nouvelles preuves. Les commandes ci-dessous vous permettront de plaider la cause des accusés de sorcellerie. Dévoilez la vérité pour leur assurer un verdict « non coupable ».

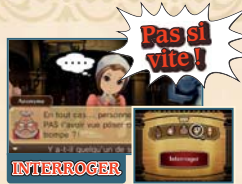

Vous pouvez interroger un témoin afin d'entendre son opinion sur le témoignage d'un autre témoin. Observez les témoins à l'aide de la loupe afin de détecter tout comportement suspect.

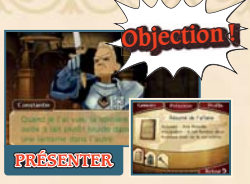

Si vous remarquez qu'un témoignage entre en contradiction avec les preuves dont vous disposez, vous pouvez présenter une pièce à conviction ou un profil afin de signaler cette incohérence au témoin.

# Contenu supplémentaire

Internet

Connectez-vous à Internet pour débloquer des épisodes spéciaux et des galeries spéciales ! Vous ne pourrez accéder au contenu supplémentaire qu'après avoir terminé le jeu.

Consultez le mode d'emploi de la console pour plus d'informations sur la façon de la connecter à Internet.

Note : les interactions en ligne avec d'autres utilisateurs peuvent être bloquées grâce à la fonction de contrôle parental. Consultez le mode d'emploi de la console pour plus d'informations.

### Comment le débloquer

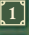

Après avoir terminé le jeu, sélectionnez CONTENU SUPPLÉMENTAIRE dans le menu principal.

2]

Sélectionnez un fichier de sauvegarde comprenant les données d'une partie terminée. Note : une fois le contenu supplémentaire débloqué, il sera sauvegardé dans tous les fichiers de sauvegarde comprenant les données d'une partie terminée.

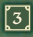

Ν.

N

644/

Sélectionnez DÉBLOQUER LE CONTENU.

Une fois débloqué, le contenu sera disponible dans la section Contenu supplémentaire.

### 

Sélectionnez l'icône de ce logiciel dans le menu HOME, puis touchez AIDE pour afficher son mode d'emploi électronique. Lisez ce mode d'emploi attentivement pour vous assurer de profiter au mieux de votre nouveau logiciel.

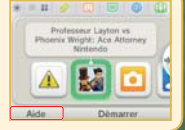

Afin de réduire la quantité de papier utilisée pour la documentation de ce logiciel, celui-ci inclut un mode d'emploi électronique. Pour des instructions détaillées, consultez ce mode d'emploi électronique, le mode d'emploi de la console et le site Nintendo. Ce mode d'emploi électronique est également disponible au format PPO sur le site Nintendo.

IMPORTANT: lisez également le dépliant d'informations importantes.

Ce logiciel utilise une police de caractères soit créée par soit issue d'une police créée par Fontworks Inc. qui a été adaptée aux besoins de ce logiciel.

©2014 LEVEL-5 Inc. ©CAPCOM CO., LTD. 2014 Les marques appartiennent à leurs propriétaires respectifs. Nintendo 3DS est une marque de Nintendo.